令和4年(2022年)6月吉日

会員各位

一般社団法人 札幌市介護支援専門員連絡協議会 南区支部長 中野 善夫 〈公印省略〉

#### 令和4年度 第1回 南区支部定例研修会のご案内

時下、皆さまにおかれましては、ますますご健勝のこととお喜び申しあげます。

さて、このたび南区では下記の内容で定例研修会を開催することになりました。時節柄ご多用 とは存じますが、是非ご参加くださいますようご案内申しあげます。

記

- 1 日 時 令和4年 7月 13日(水) 18:30~20:30 WEB 研修 (当日の Zoom の入室は 18:00 より受付致します)
- 2 テーマ 『アセスメントとケアマネジメント業務を改めて振り返る』

#### 講師・札幌市介護支援専門員連絡協議会市選出理事

#### ・北海道介護支援専門員協会 副会長

・株式会社ケアレジェ 代表取締役 高松 誠 氏

- 【内容】日々のマネジメント業務の中で、「軽微な変更の取り扱い」「暫定プラン・確定プ ラン作成時の取り扱い」等で悩む場面も多々あるかと思います。マネジメント の一連の流れが必要かどうか、アセスメントシートを改めて作成するのか?など、 改めてアセスメントとマネジメント業務の関連について整理することを目的と します。
- 3 参加費 無料
- 4 定 員 100名(ただし、定員になり次第、受付を終了させていただきます)
- 5 申 込 み 札幌市介護支援専門員連絡協議会(https://sapporo-cmrenkyo.jp/)のホー ムページから、お申込みください。 なお、複数名のお申込みはできません。「お一人ずつ」でお願いします。

- 6 その他 (1)別紙「研修予約システム参加者手順」に従い、手続きを進めてください。
  - (2) パソコンやスマートフォン、タブレット等の端末を使って、ご自宅や職場からインターネット上で研修を受ける仕組みの WEB 研修になります。
    ・参加者1名につき、1台の端末(パソコン、タブレット、スマートフォン等)をご準備ください。また、グループワークを行う場合がありますので、Web カメラの他、マイクもご用意ください。
    - ・詳細については、当会ホームページのトップメニュー「研修案内」をク リックし、「ZOOM 初心者の方へ」内の資料をご参照ください。
  - (3) ホームページからお申込みいただいた直後に届くメール(研修予約シス テムからの自動返信メール)は、研修会当日に使用しますので、削除しな いようご注意ください。
  - (4) 研修資料は、上記のメール内の【マイページ URL】からダウンロードし、 各自で印刷してください。
  - (5) 受講証明書の発行はありません
  - (6) これまで開催した WEB 研修において、参加者が研修中に食事をしながら 視聴、講義中に喫煙する、車の運転をしながら視聴するなどの行為が見ら れました。良識的な参加をお願いいたします。 特に、車を運転しながらの視聴は、道路交通法に違反する可能性があり ますので、お止めいただきますようお願いいたします。
- 7 お問い合わせ・連絡先

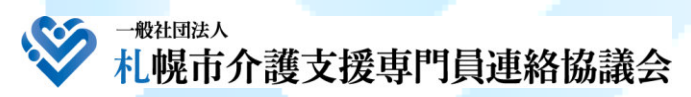

TEL 011-792-1811 FAX 011-792-5140 E-mail : info@sapporo-cmrenkyo.jp

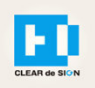

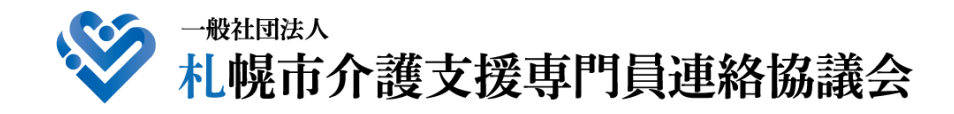

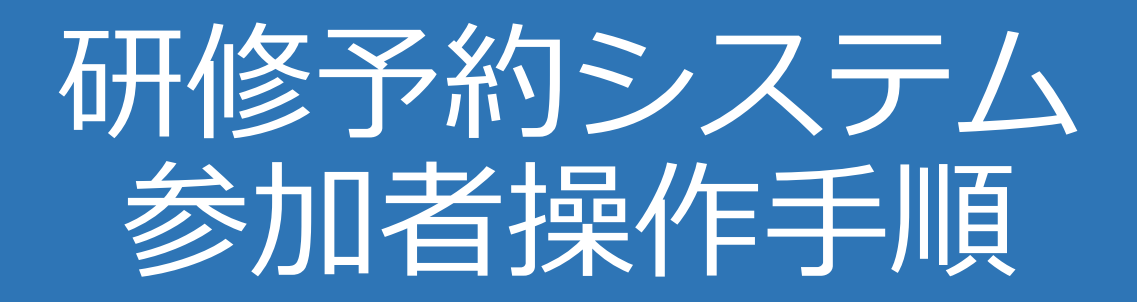

### CLEAR de SIGN

Ver2.2 2022 · 01 · 17

### 札幌市介護支援専門員連絡協議会ホームページ トップ

#### 研修申込を開始します。

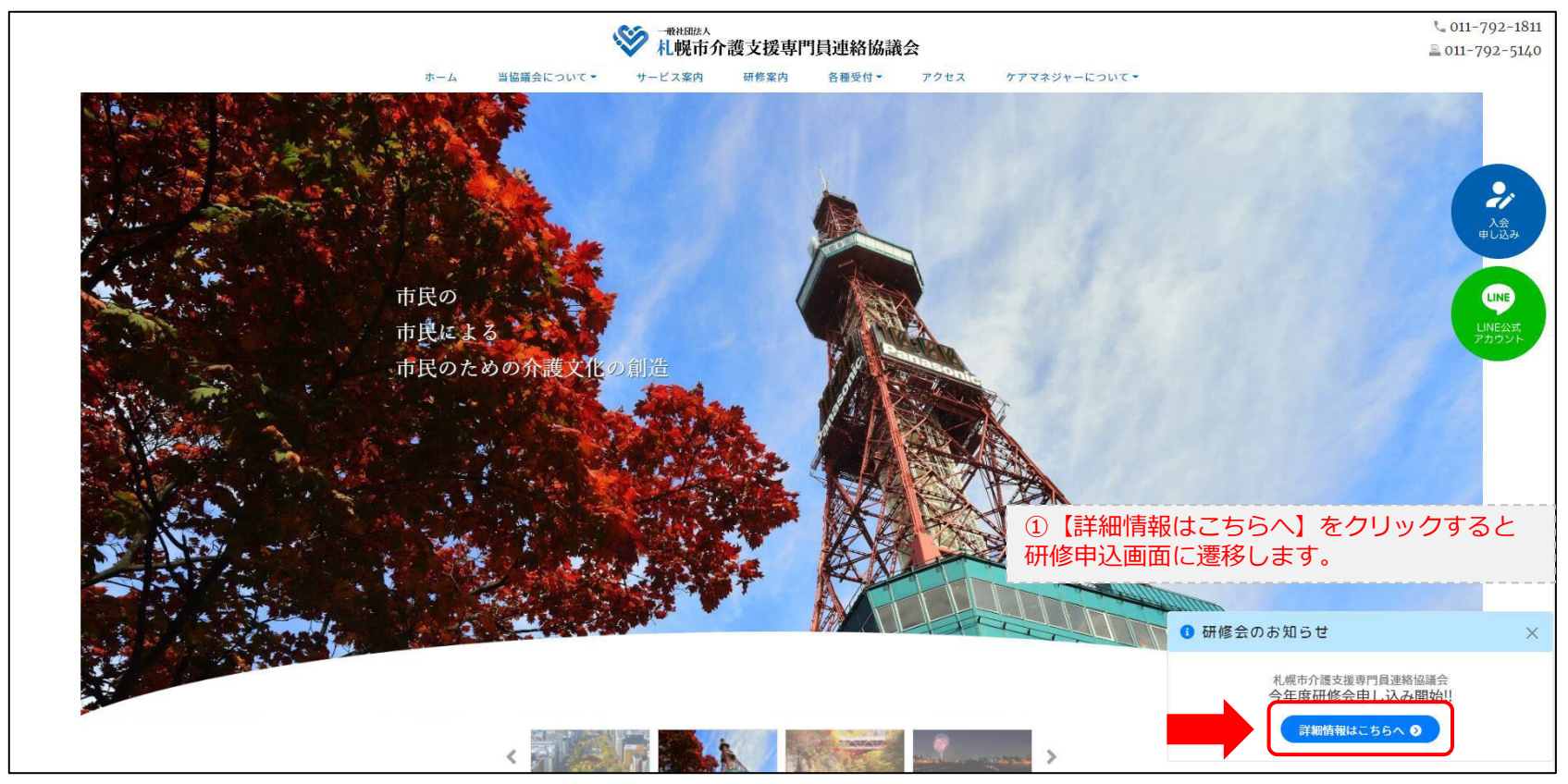

### 研修申込システム > 一覧

#### 受講する研修を選択します。

| ***HBIAA     札幌市介護支援専門員連絡協議会     札幌市介護支援専門員連絡協議会が主催する研修予約システムです。     お願い     「info@sapporo-cmrenkyo.jp」から受信できるように設定後、ご登録ください。 |                              |  |
|----------------------------------------------------------------------------------------------------|------------------------------|--|
| 受付中<br><b>今和2年度第1回ケアマネ資質向上研修会</b><br>札幌市社会福祉総合センター 4階 大研修室<br>札幌市介護支援専門員連絡協議会研修委員長 尾崎哲                                        | ②受講したい研修の【詳細】ボタンを<br>クリックします |  |
| ©2020 Sapproo City Council of Social Welfare                                                                                  |                              |  |

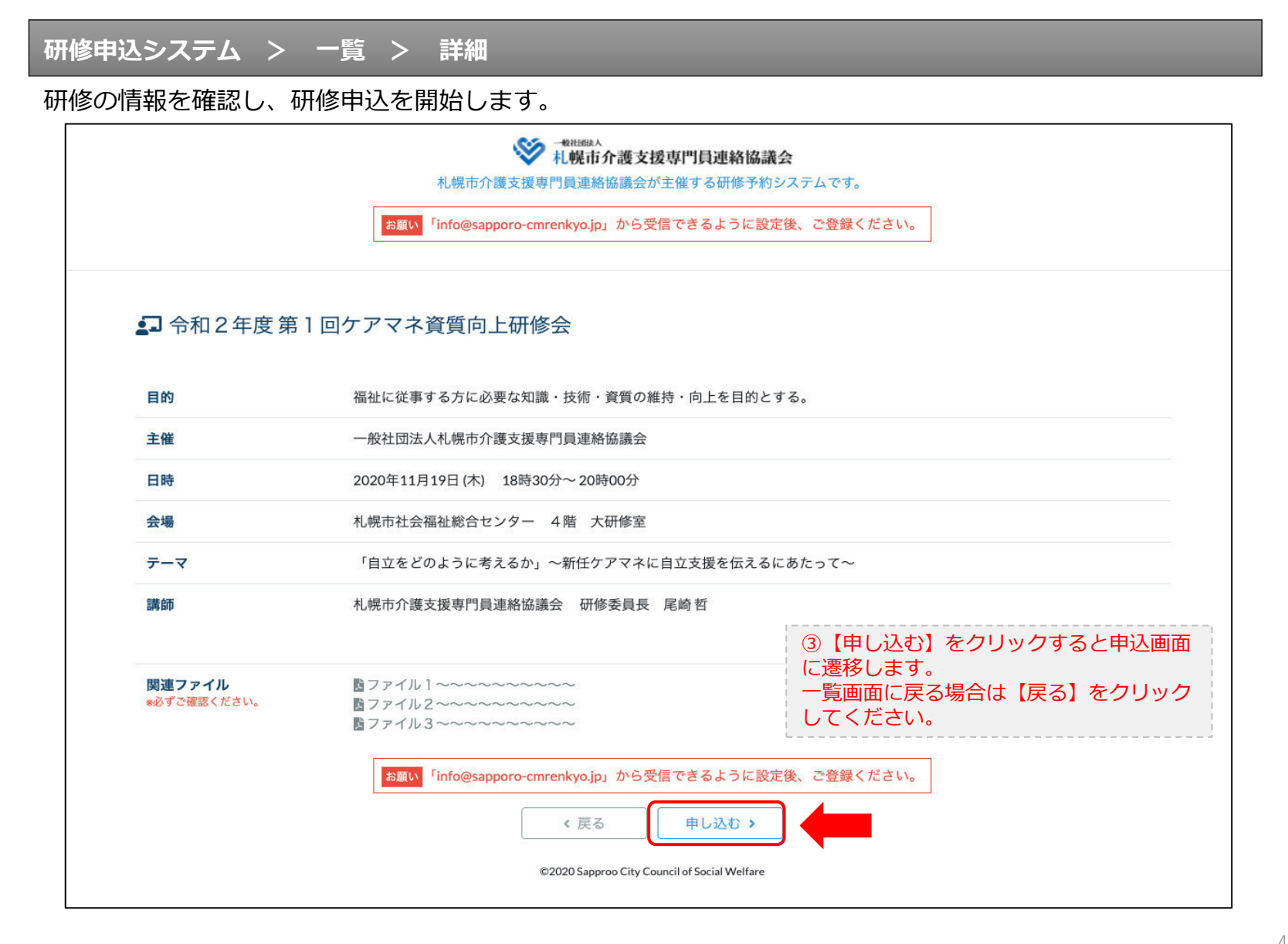

### 研修申込システム > 一覧 > 詳細 > 申込 入力

#### 受講者の情報を入力して、研修に申し込みます。

|                                             | ・ 1418日本<br>14幌市介護支援専門員連絡協議会が主催する研修予約システムです。                               |  |
|---------------------------------------------|----------------------------------------------------------------------------|--|
| お願い                                         | 「info@sapporo-cmrenkyo.jp」から受信できるように設定後、ご登録ください。                           |  |
| [1]入力                                       | la jatiliti (a jini 17                                                     |  |
|                                             | 令和2年度第1回ケアマネ資質向上研修会<br>札幌市社会福祉総合センター 4階 大研修室<br>2020年11月19日(木) 18:30~18:30 |  |
| ● 以下の項目をご入力の上、「次へ                           | 」 <sup>ボタンを押してください。</sup> ④会員の方は【会員】を選択してください。                             |  |
| 会員/非会員 必須                                   | ○会員 ●非会員 非会員の方は【非会員】を選択してください。                                             |  |
| 氏名 🜌                                        | ■ ★# ⑤ 【氏名】をフルネームで入力してください。                                                |  |
| 勤務先 🔉                                       | 株式会社00         ⑥【勤務先】を入力してください。                                            |  |
| 個人電話番号 💩                                    | 0123-45-6789 ⑦【電話番号】を入力してください                                              |  |
| メールアドレス 必須                                  | o-misato@clear-design.jp                                                   |  |
| メールアドレス確認 <mark>必須</mark>                   | ⑧研修当日にご利用されるモバイルの<br>【メールアドレス】を入力してください。                                   |  |
|                                             | 込み完了後、ご入力のメールアドレス宛に「研修参加用のURL」をお送りし<br>ます。研修当日この「研修参加用のURL」が必要になります。       |  |
| 必ず個                                         | <mark>人情報保護方針</mark> に同意のうえ、「次へ」ボタンをクリックして下さい。<br>入力されたデータはSSLにより保護されます。   |  |
| <mark>お願い</mark> 「inf                       | o@sapporo-cmrenkyo.jp」から受信できるように設定後、ご登録ください。                               |  |
|                                             | ← 戻る<br>★ 戻る<br>次へ →                                                       |  |
| @2020 Samman City Council of Social Wolford |                                                                            |  |

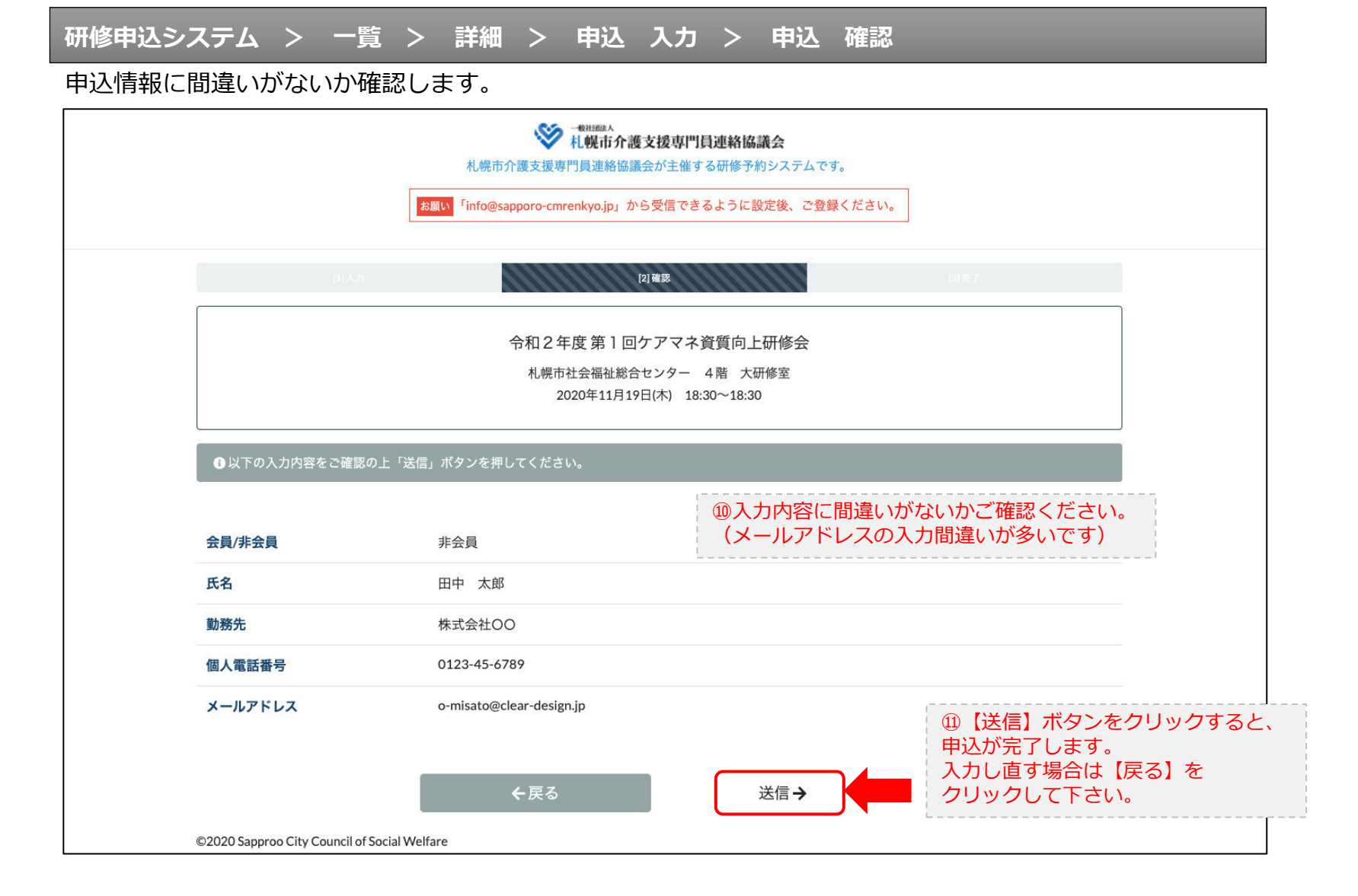

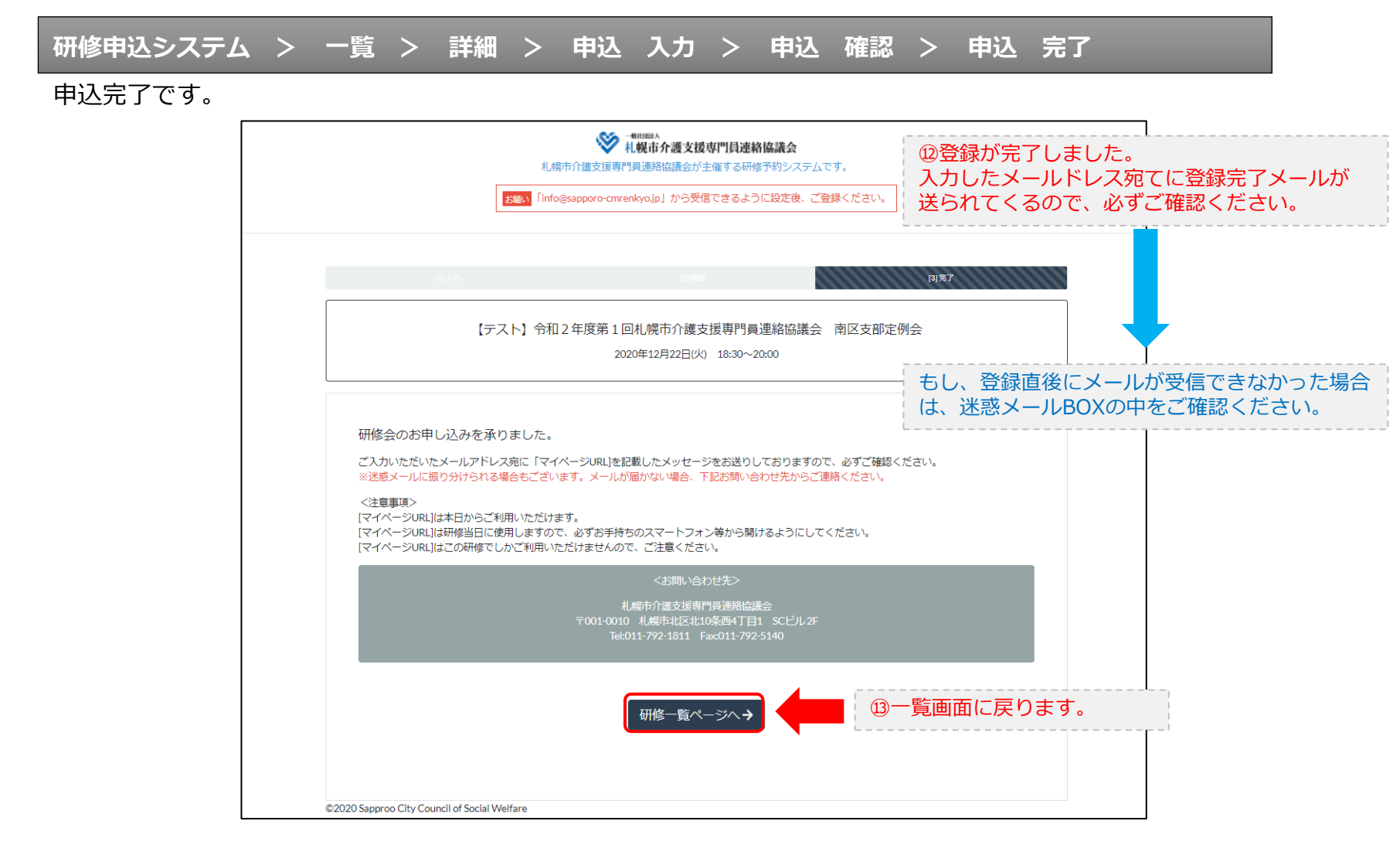

### 研修申込完了メール

### 入力したメールアドレス宛てに重要なメールが届きます。

| ■申込内容のご確認(自動返信)■<br>                                                                                                    |                                                                                                    |
|----------------------------------------------------------------------------------------------------|----------------------------------------------------------------------------------------------------|
| この度は、【札幌市介護支援専門員連絡協議会 研修申込窓口】へお申込みいただきましてありがとう。<br>下記の内容にて申込を承りましたのでご確認ください。                                                                                                    | ざざいました。                                                                                                    |
| (このメールは札幌 花子様、【札幌市介護支援専門員連絡協議会 研修申込窓口】双方に<br>送られております。)                                                                                                    |                                                                                                    |
| 【研修会日時】                                                                                                    |                                                                                                    |
|                                                                                                    |                                                                                                    |
| 【お申し込み者】                                                                                                    |                                                                                                    |
| <br>会員/非会員:非会員<br>氏名:札幌 花子<br>勤務先:有限会社谷川企画<br>電話番号:0128-45-6789<br>【700mミーティング】                                                                                                    |                                                                                                    |
|                                                                                                    |                                                                                                    |
| nttps://douvee.zoom.us/j/26/320/0184879W0=0m168212K191WK1280ty12Ma1650108<br>ミーティングDD:878 2070 1848<br>バスコード:548733<br>※研修開始30分前から入室できます。<br>上記URLクリック後、主催者より入室手続きが行われるまでお待ちください。<br>※Zoomのアプリをインストールされていない方は、研修の前に予めご準備ください。                                                                      | <ul> <li>         · WZoom開催の場合は、Zoom情報が表示され         ます。     </li> </ul>                                                |
| 【マイページの取り扱い】                                                                                                    |                                                                                                    |
| マイページURL]<br>http://cmrenkyo.ooda.site/rsv/entry.php?key=cqd5e34sz8wjjyt0<br>※マイページURLは本メール到着後からすぐにご利用いただけます。<br>※マイページURLは研修当日に使用します。<br>「研修開始30分前から研修開始までの間」に必ず上記URLをクリックしてください。<br>※マイページURLに「研修の資料」や「マイページ操作方法」「Zoomの操作手順」を<br>ご案内しておりますのでご確認ください。<br>※マイページURLは本研修でのみ利用可能です。他の研修ではご利用いただけません。 | <sup>15</sup> マイページからは研修参加やZoom操作手順<br>などの確認が行えます。<br>本メールが届いて以降お使いいただけます。<br>※研修当日にも使いますので、必ず<br>【マイページURL】を起動してください。 |
| 【キャンセルの取り扱い】                                                                                                    |                                                                                                    |
| [キャンセルURL]<br>http://cmrenkyo.ooda.site/rsw/del.php?key=cqd5e34sz8wjiyt0<br>※研修のキャンセルを行う場合、キャンセルURLをクリックしてください。<br>※申込内容を変更する場合は、一旦キャンセルを行った後で再度予約してください。                                                                                                    | <sup>19</sup> 研修の予約をキャンセルしたい場合は<br>【キャンセルURL】をクリックしてください。                                                              |
| ■ロ<br>一般社団法人 札幌市介護支援専門員連絡協議会<br>〒001-0010 北海道札幌市北区北10条西4丁目1 SCビル2F<br><u>Tel:011-782-1811</u> Fax:011-782-5140                                                                                                    |                                                                                                    |

2. マイページをみる

### マイページ

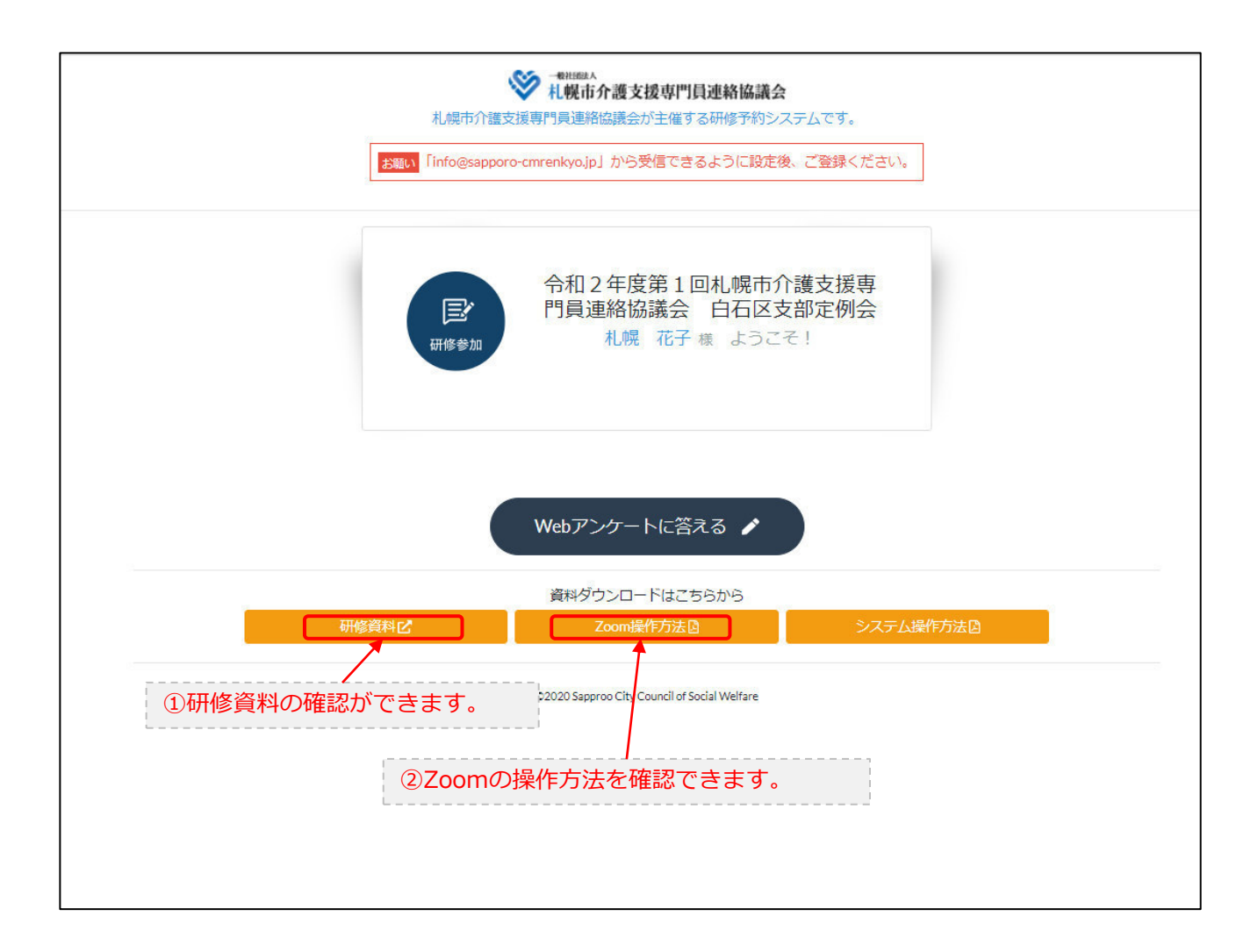